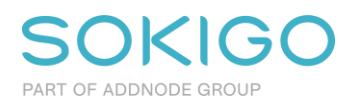

## Beställning av organisationslegitimation

- Giltig organisationslegitimation måste köpas av certifikatleverantören <u>Expisoft</u>.
- Er ansökan gällande organisationslegitimationen från Expisoft måste vara undertecknad av kommunens firmatecknare. Vem som är firmatecknare skiljer sig åt mellan kommuner, men det är vanligt att det är kommundirektören.
- Beställ i god tid. Anledningen är att det kan vara lång leveranstid från leverantören.
- Notera också att organisationslegitimationen har en giltighetstid på 2 år.
- Beställning görs på Expisoft hemsida: <u>https://eid.expisoft.se/products/certificates/9/</u>
- Viktigt att korrekt servernamn anges det som ska anges är: STFS
- Efter beställning kan ni hämta certifikatet och lösenord hos Expisoft.

## Lägga till kommunen som överförare/publicerare STFS

Kommunen läggs till på Transportstyrelsen/STFS som en användare med rättigheter att överföra/publicera föreskrifter:

- Gå till <u>https://rdt.transportstyrelsen.se/rdt/default.aspx</u>
- Logga in med er privata e-legitimation/smart card/Bank-ID.
- Klicka på "Lägg till användare" under Administration och Behörighet i menyn ute till vänster.
- Saknar ni behörighetsfliken så måste Transportstyrelsen kontaktas så att ni får administratörsrättigheter för STFS/RDT.
- Ange identifierartyp: Organisationslegitimation
- Ange kommunens organisationsnummer
- Ange namn på server: STFS
- Ange kommuns namn som användare.
- Se till att organisationslegitimationen har rättigheter för att överföra och publicera rättigheter.

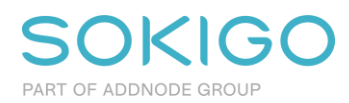

## Lägg till certifikatet i GEOSECMA Trafik

Certifikatet läggs till i GEOSECMA Trafik på följande sätt:

- Öppna GEOSECMA Trafik och logga in. Användaren behöver ha behörighet att konfigurera modulen.
- Gå till inställningar.
- Gå till fliken "Myndighet" och välj sedan RDT-inställningar.
- Lägg till den nya certifikat under "RDT Organisationscertifikatsfil".
- Skriv in lösenordet för det nya certifikatet i fältet för "Lösenord RDT Organisationscertifikatsfil".
- Spara.